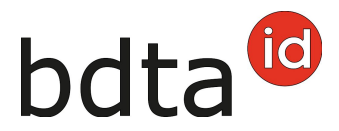

## Entrata

### Termine di notifica

Per notificare l'entrata si hanno tre giorni.

#### Menu notifica

Per procedere alla notifica di entrata, selezionare nella Banca dati sul traffico di animali (BDTA) dal menu a sinistra **Notifiche > Ovini/Caprini > Entrata**.

| 📋 Notifiche 🗸 🗸                                            |  |  |  |
|------------------------------------------------------------|--|--|--|
| F Bovini >                                                 |  |  |  |
| r Ovini 🗸                                                  |  |  |  |
| Prima registrazione                                        |  |  |  |
| Prima registrazione degli<br>animali dal libro genealogico |  |  |  |
| Nascita                                                    |  |  |  |
| Importazione dopo<br>esportazione                          |  |  |  |
| Entrata                                                    |  |  |  |
| Entrata dal recipiente                                     |  |  |  |

La rubrica **Notifiche** è attiva per tutti gli utenti BDTA che possiedono il ruolo Detentore di animali per la specie **ovini/caprini**.

### Data d'entrata

La data d'entrata indica il giorno in cui l'animale entra nell'azienda. La si può inserire cliccando sul

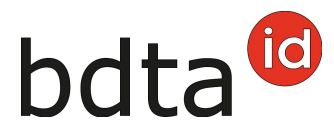

simbolo del calendario o manualmente.

### Azienda di provenienza

Inserire il numero BDTA dell'azienda di provenienza.

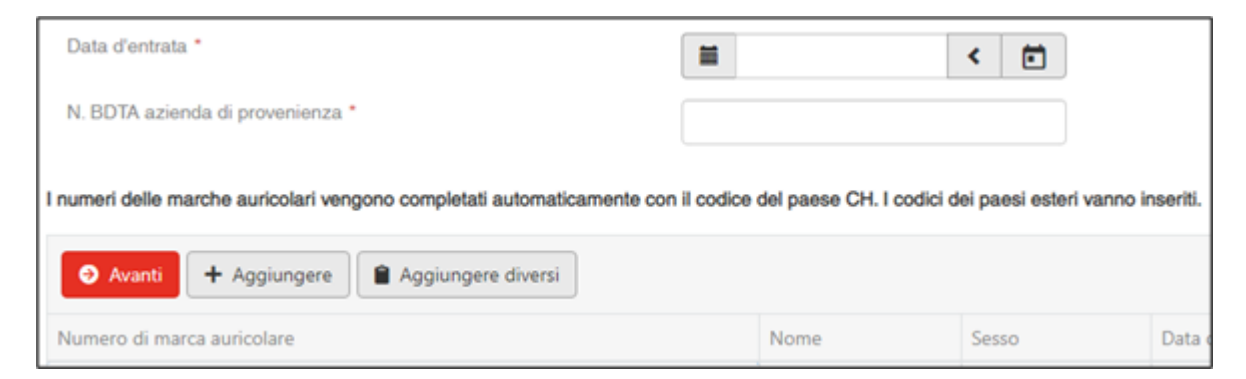

#### Numero di marca auricolare

Cliccando su **+Aggiungere**, viene inserita una riga vuota nella finestra. Inserire il numero della marca auricolare dell'animale.

#### Entrata collettiva

Per notificare contemporaneamente più animali entrati nell'azienda lo stesso giorno, cliccare su **+Aggiungere diversi**. Si apre una nuova riga da compilare.

È possibile copiare i numeri delle marche auricolari da un file excel o di testo per incollarli direttamente nel campo d'inserimento.

Attenzione: Il codice del paese dev'essere inserito davanti alle sette/otto cifre dei numeri delle marche auricolari.

Inserire i numeri uno sotto l'altro...

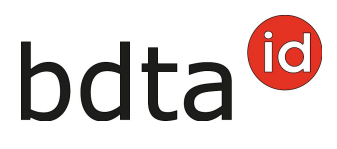

| Inserire vari numeri di marche a                                                                                                    | auricolari                                                                                                    | × |
|----------------------------------------------------------------------------------------------------|----------------------------------------------------------------------------------------------------|---|
| Inserire nel campo sottostante un elenco di<br>dopo l'altro, i numeri vanno separati con una<br>alternativa, è possibile inserire i numeri uno | numeri di marche auricolari. Se elencati uno<br>virgola oppure con un punto e virgola. Come<br>sotto l'altro con un'immissione per riga. |   |
| I codici dei paesi esteri vanno indicati. Gli alt<br>completati automaticamente con il codice di                                               | ri numeri di marche auricolari verranno<br>paese CH.                                                                                     |   |
| Numeri delle marche auricolari:                                                                                                    |                                                                                                    |   |
|                                                                                                    |                                                                                                    |   |
| × Annulla                                                                                                    | 🛓 Inserire vari numeri di marche auricolar                                                                                               | i |

...o separandoli uno per uno con una virgola o un punto e virgola.

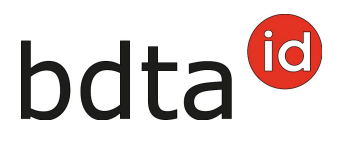

| Inserire vari numeri di marche auricolari                                                                                                    | × |
|----------------------------------------------------------------------------------------------------|---|
| Inserire nel campo sottostante un elenco di numeri di marche auricolari. Se elencati uno<br>dopo l'altro, i numeri vanno separati con una virgola oppure con un punto e virgola. Come<br>alternativa, è possibile inserire i numeri uno sotto l'altro con un'immissione per riga.<br>I codici dei paesi esteri vanno indicati. Gli altri numeri di marche auricolari verranno<br>completati automaticamente con il codice di paese CH. |   |
| Numeri delle marche auricolari:                                                                                                    |   |
| 🗙 Annulla 🛃 Inserire vari numeri di marche auricolari                                                                                                    |   |

Cliccare su Inserire diverse marche auricolari e gli animali specificati verranno selezionati.

Se la lista contiene numeri di marche auricolari nel formato scorretto, saranno evidenziati in rosso e contrassegnati con la dicitura **Numero di marca auricolare non valido**. È possibile correggere o cancellare questi numeri.

### **Concludere la notifica**

Per concludere la notifica di entrata di uno o più animali, cliccare su Avanti.

Si apre un'altra finestra per selezionare il tipo d'utilizzo.

Avete la possibilità di accettare o cambiare il tipo d'utilizzo precedente **(1, 3)**. Per confermare il tipo d'utilizzo, cliccare su **Avanti (2)** in basso a destra. Gli animali con il tipo d'utilizzo «non definito» (animali maschi e le femmine che non hanno ancora partorito) non figurano nella lista.

# bdta<sup>©</sup>

| Ha la possibilità di assur<br>gruppo o nella tabella so<br>Gli animali con il tipo d'u<br>femmine che non hanno<br>Tipo d'utilizzo: | nere o cambiare il t<br>ttostante tramite "N<br>tilizzo «non definito<br>ancora partorito so | ipo d'utilizzo precedente.<br>luovo tipo d'utilizzo", per d<br>o non sono elencati, dato<br>no assegnati al tipo d'utili<br>Assumere il pre | La modifica può essere effettua<br>ogni animale individualmente.<br>che non è possibile modificare<br>izzo «non definito».<br>cedente 3 v | ta tramite il dropdown "Ti | po d'utilizzo" per un | ani   |
|----------------------------------------------------------------------------------------------------|----------------------------------------------------------------------------------------------|----------------------------------------------------------------------------------------------------|----------------------------------------------------------------------------------------------------|----------------------------|-----------------------|-------|
| Numero di marc †                                                                                                    | Nome                                                                                         | Sesso                                                                                                    | Razza                                                                                                    | Tipo d'utilizzo prec       | Nuovo tipo d'uti      | lizzo |
| CH172                                                                                                    |                                                                                              | Femmina                                                                                                    | Altra                                                                                                    | Altro                      | Altro                 | *     |
| CH180mamm                                                                                                    | 100700                                                                                       | Femmina                                                                                                    | Bianca alpina                                                                                                    | Altro                      | Altro                 | *     |
| CH181                                                                                                    | termine .                                                                                    | Femmina                                                                                                    | Pecora dagli specchi                                                                                                    | Latte                      | Latte 1               | *     |
| CH181                                                                                                    |                                                                                              | Femmina                                                                                                    | Altra                                                                                                    | Altro                      | Altro                 | *     |
| CH183                                                                                                    | 1956 C                                                                                       | Femmina                                                                                                    | Ile-de-France Suisse                                                                                                    | Altro                      | Altro                 | *     |
| CH183==                                                                                                    | 870                                                                                          | Femmina                                                                                                    | Pecora engadinese                                                                                                    | Altro                      | Altro                 | *     |
| CH183==                                                                                                    |                                                                                              | Femmina                                                                                                    | Pecora engadinese                                                                                                    | Altro                      | Altro                 | *     |
|                                                                                                    |                                                                                              |                                                                                                    |                                                                                                    |                            |                       |       |

Per concludere la notifica, cliccare su **Salva**.

A questo punto comparirà il messaggio:

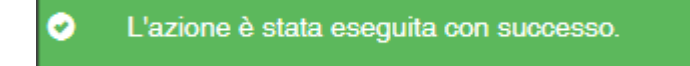

Errore di elaborazione:

Avete una panoramica di quante pecore/capre sono state selezionate, quante pecore/capre sono state registrate con successo e informazioni su quante pecore/capre non sono state registrate. Le pecore/capre che non sono state registrate sono riportate di seguito, comprese le informazioni sulla causa della entrata mancata.

Inoltre, un messaggio sarà inviato alla vostra **casella postale BDTA** con la lista degli animali che non

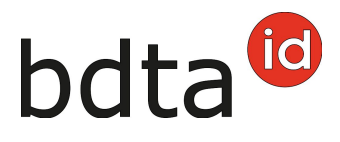

#### sono stati annunciati.

#### Se non è stato possibile inserire tutte le notifiche con successo, apparirà la seguente finestra:

| Data dell'evento: 22.03.2022                          |                                                                    |
|-------------------------------------------------------|--------------------------------------------------------------------|
| Numero degli animali scetti: 7                        |                                                                    |
| Notifiche registrate con successo: 0                  |                                                                    |
| Notifiche non registrate: 7                           |                                                                    |
| I seguenti animali presentano un errore di convalida: |                                                                    |
|                                                       | Crea Excel                                                         |
| Numero di marca auricolare 1                          | Errore di convalida                                                |
| CH172                                                 | La notifica di entrata per la marca auricolare con il numero CH172 |
| CH18mm.m                                              | La notifica di entrata per la marca auricolare con il numero CH180 |
| CH181                                                 | La notifica di entrata per la marca auricolare con il numero CH181 |
| CH181                                                 | La notifica di entrata per la marca auricolare con il numero CH181 |
| CH18                                                  | La notifica di entrata per la marca auricolare con il numero CH183 |
| CH18                                                  | La notifica di entrata per la marca auricolare con il numero CH183 |
| CH18                                                  | La notifica di entrata per la marca auricolare con il numero CH18  |
|                                                       |                                                                    |